# Lexmark C750 **Clearing Jams**

When a paper jam occurs, the printer stops operating and displays 2xx Paper Jam and a message to Clear Paper Path.

#### Clearing the paper path

1 If you are using the multipurpose feeder, release the levers on each side of the feeder to open it flat.

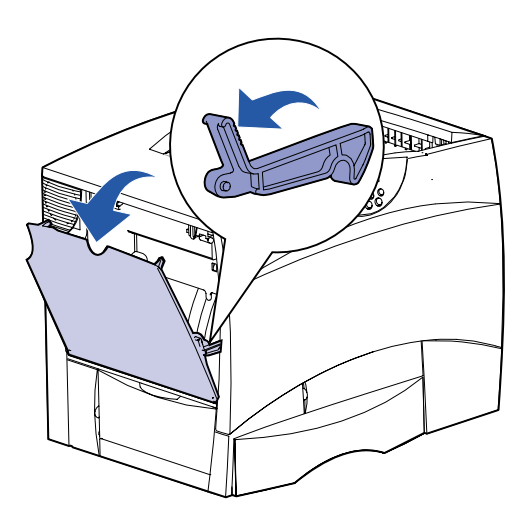

2 Remove any jams and return the feeder to its working position.

3 Open the left access door. Hold down the lever while removing jams.

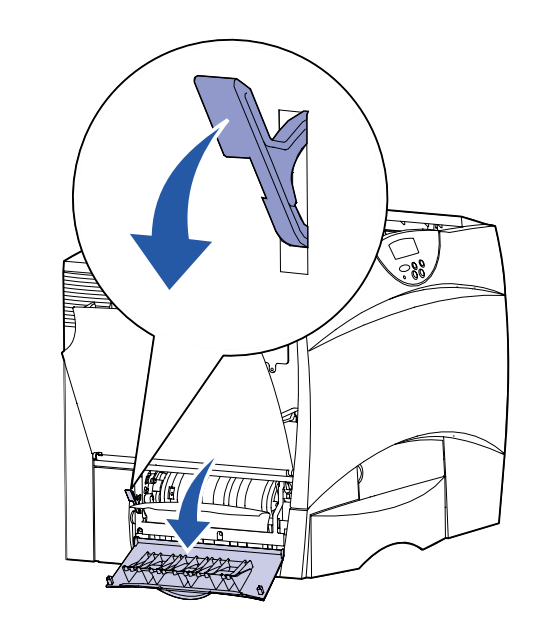

- 4 Close the door.
- 5 Open the 500-sheet drawer access door. Hold the door down while removing jams.

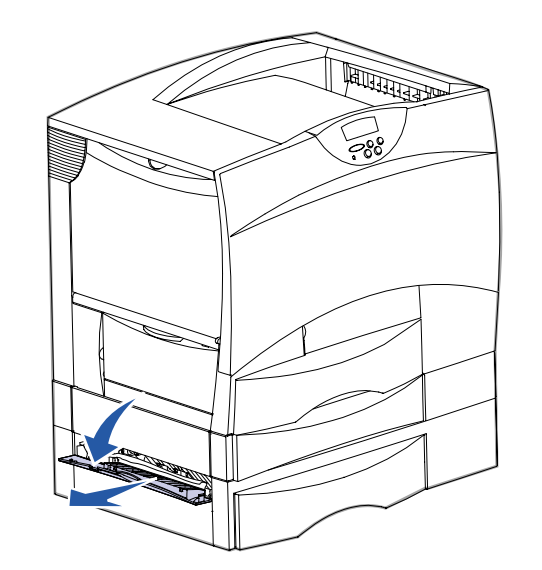

- Note: Make sure the entire paper stack is loaded correctly and pushed all the way down into the tray.
- 6 Close the door.
- 7 Open the 2000-sheet drawer access door. Pull the jam down and out of the rollers.

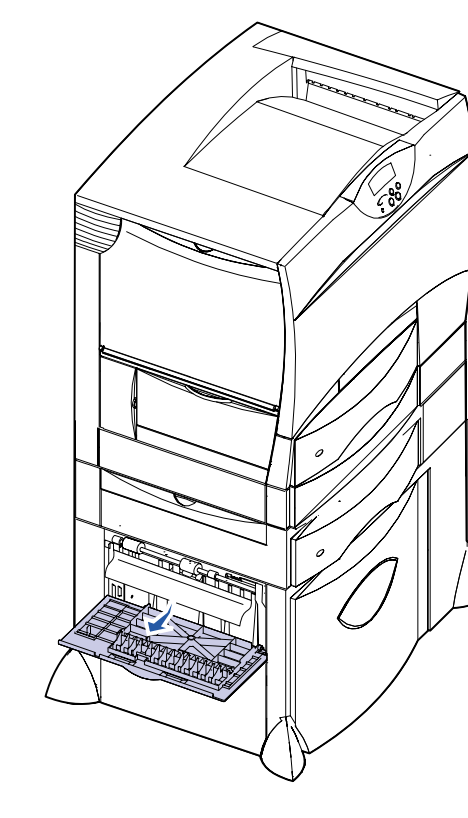

8 Close the door.

- 9 Open the front access door.
- 10 Hold down the lever in the upper left corner. Remove jams in the rollers under the image transfer unit.
- **11** Open tray 1. Remove any jams.
  - Note: Make sure the paper is pushed all the way down into the tray.
- 12 Close tray 1.
- **13** Pull the duplex mechanism completely out. Look up inside and remove any paper caught in the rollers.

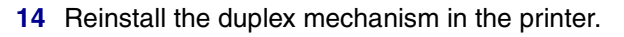

- 15 Open trays 2 through 4 (all 500-sheet trays) and remove jams.
- Note: Make sure the paper is pushed all the way down into the tray.
- 16 Close trays 2 through 4.
- 17 Open the 2000-sheet drawer.

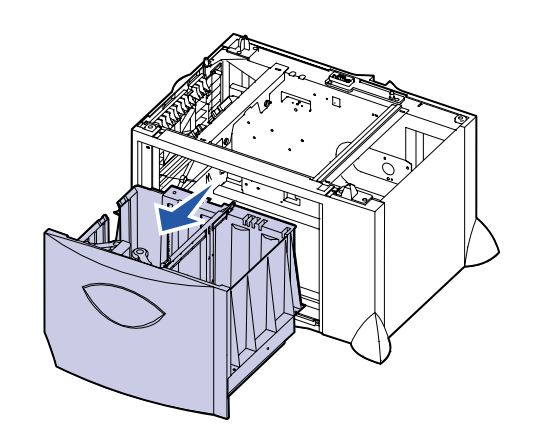

- 18 Remove any jams, and then close the 2000-sheet drawer.
- **19** Open the upper right access door.

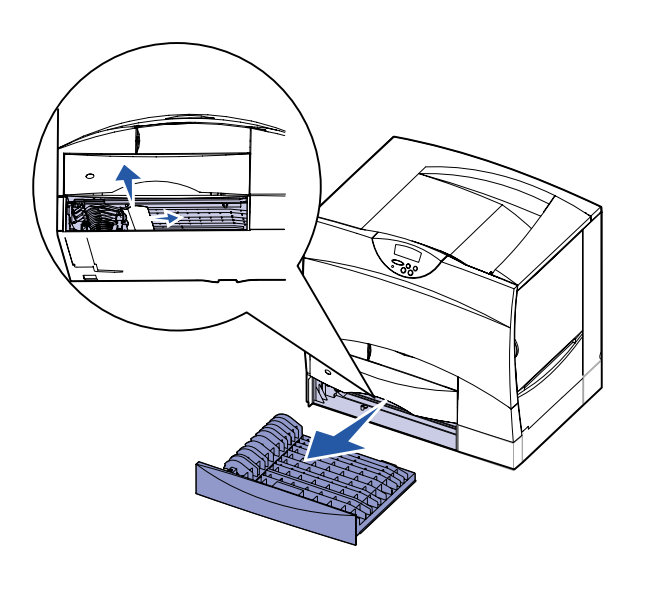

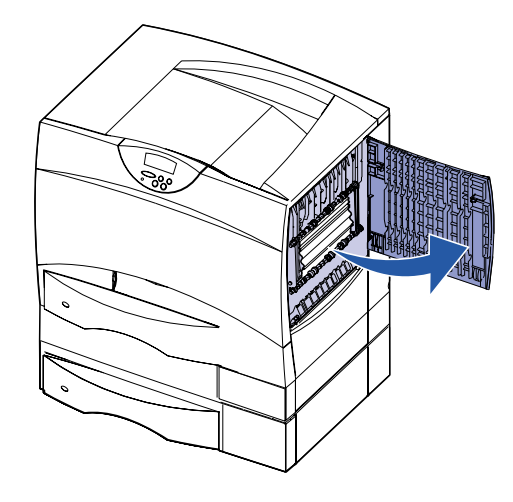

20 Remove jams from the rollers and then close the door.

#### **21** Open the lower right access door.

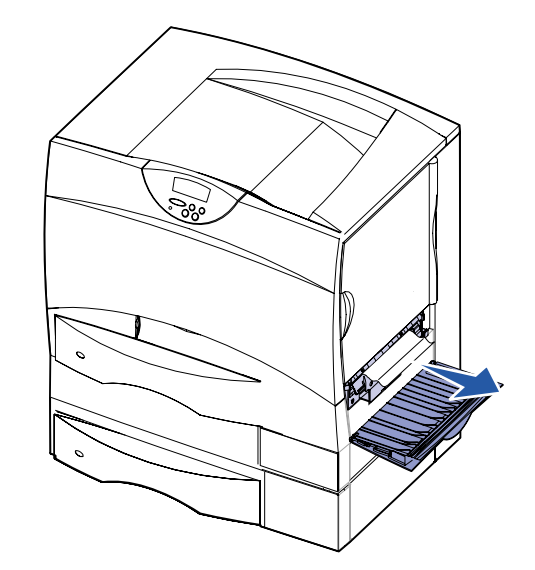

22 Remove any jams, and then close the door.

E.C. 2B0151

© Copyright 2001 Lexmark International, Inc. All rights reserved.

Printed in U.S.A.

This document is printed on recycled paper. 8/01

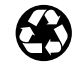

P/N 10B2626

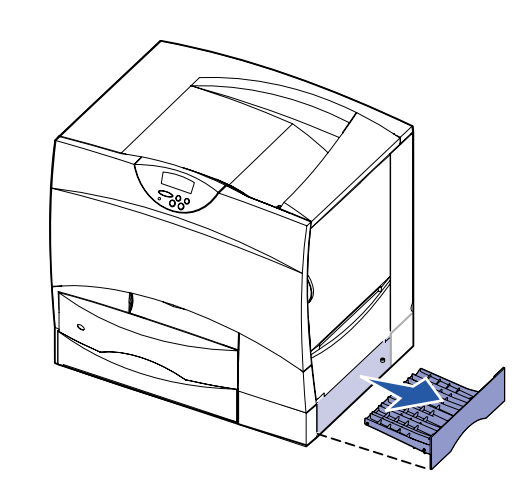

- 24 Remove any jams and then reinstall the tray.
- **25** Make sure all printer covers, doors, and trays are closed. Press **Go** to resume printing.

#### Access doors and trays

The following illustrations show areas in the printer where jams can occur.

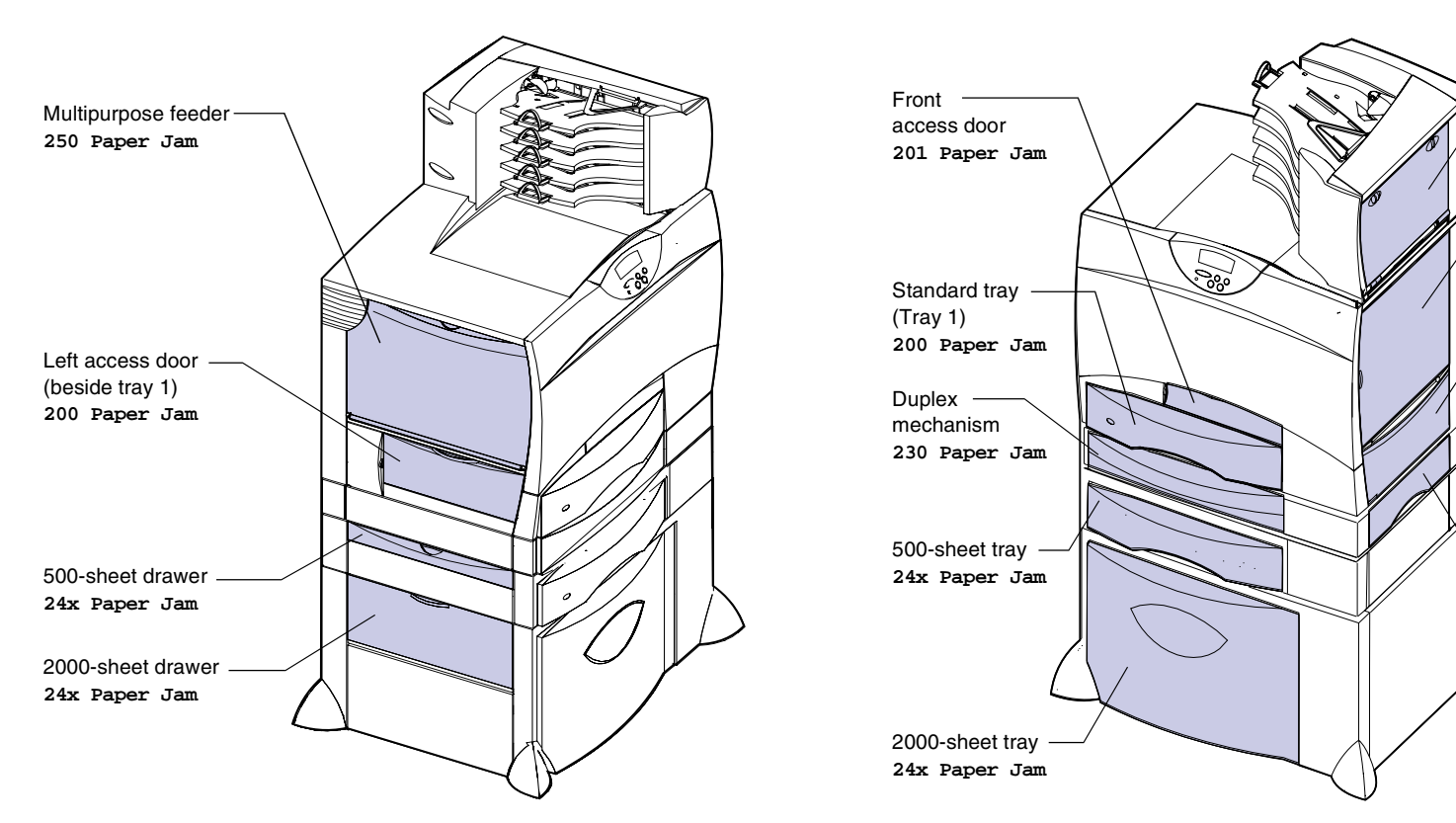

#### Clearing fuser jams

- 1 Clear the paper path. If the jam error message persists, go on to step 2.
- 2 Open both the upper right and the lower right access doors.

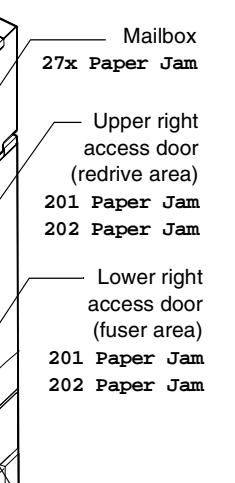

— Duplex tray

230 Paper Jam

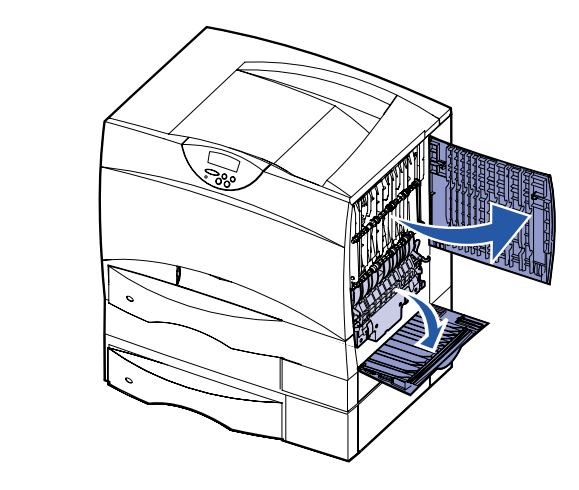

**CAUTION!** The fuser assembly may be hot. Let it cool before continuing.

**3** Pull down the latches. They slide toward the center to release the fuser.

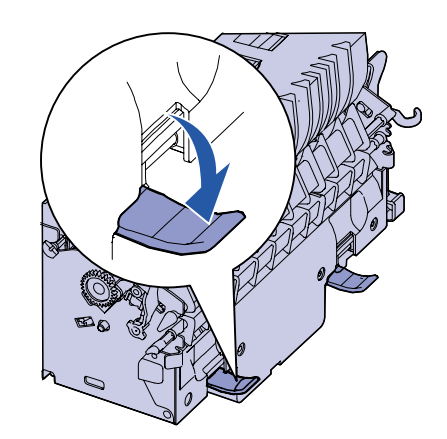

4 Pull the fuser out of the printer, and set it on a clean flat surface.

- 6 Lift up the fuser roller cover and remove the jam.

5 Unsnap the housing and set it aside.

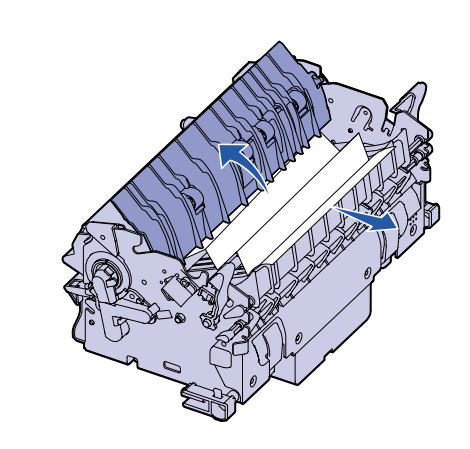

- 7 Close the fuser roller cover.
- 8 Snap the housing back onto the fuser.
- 9 Insert the fuser back into the printer.
- **10** Slide the latches out, and then pull up to refasten them.
- **11** Close the doors.

### Clearing image transfer unit jams

For information about clearing this type of jam, launch the Lexmark C750 Publications CD, click Troubleshooting, and look for Clearing image transfer unit jams.

## Clearing mailbox jams

1 Open the rear door of the 5-bin mailbox.

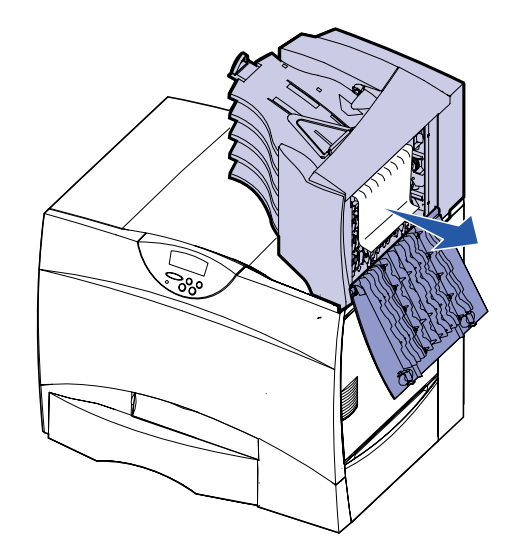

# If you still need help

- **1** Turn the printer off and then back on.
- assistance.

2 Pull the jam straight out, and then close the door.

2 Contact your administrator or Help desk if you need more